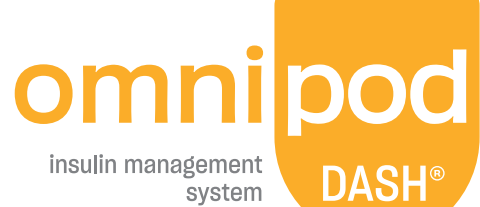

insulin management system

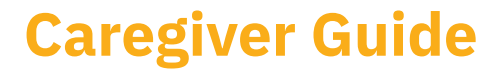

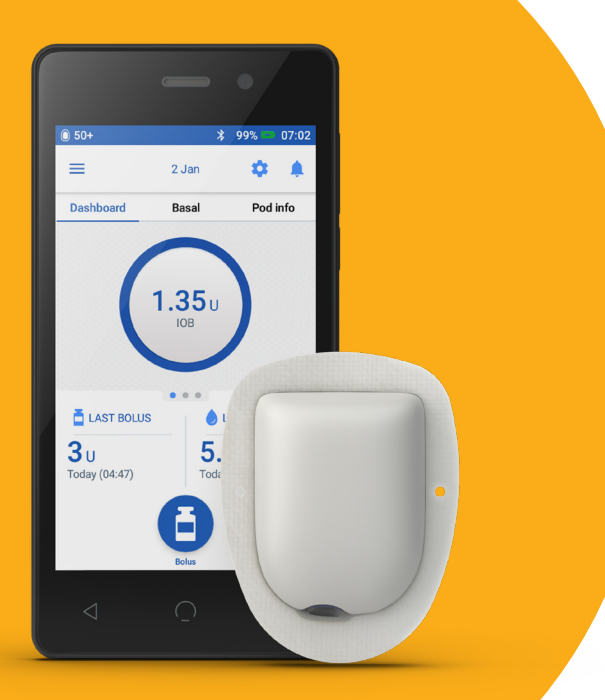

# Introduction

This Guide is intended as a resource for caregivers, teachers, childcare workers, and anyone else providing support to people with diabetes who are using the Omnipod DASH<sup>®</sup> Insulin Management System.

The Guide gives a brief overview of the Omnipod DASH® System and provides simple, user-friendly instructions to guide you through common situations where Omnipod DASH® users may need assistance such as changing a Pod, delivering a bolus (single dose) of insulin, or managing the symptoms of low and high blood sugar.

We hope that the Guide provides you with all the information you need to help the Omnipod DASH<sup>®</sup> users you support.

## **Table of Contents**

| Introduction 2                                      | 2  |
|-----------------------------------------------------|----|
| The Omnipod DASH <sup>®</sup> System Pod 4          | 1  |
| The Omnipod DASH® System Personal Diabetes Manager5 | 5  |
| How to Deliver a Bolus                              | 5  |
| How to Change a Pod                                 | 7  |
| How to Fill, Apply, and Activate a Pod              | 3  |
| How to Set a Temporary (Temp) Basal Rate            | LO |
| Hypoglycemia – Symptoms and Treatment               | L2 |
| Hyperglycemia – Symptoms and Treatment 1            | L3 |
| Tips and Tricks 1                                   | L4 |
| Notes                                               | 15 |

#### The Omnipod DASH<sup>®</sup> System Pod

A Bluetooth<sup>®</sup>-Enabled Pod that Delivers both Basal AND Bolus Insulin

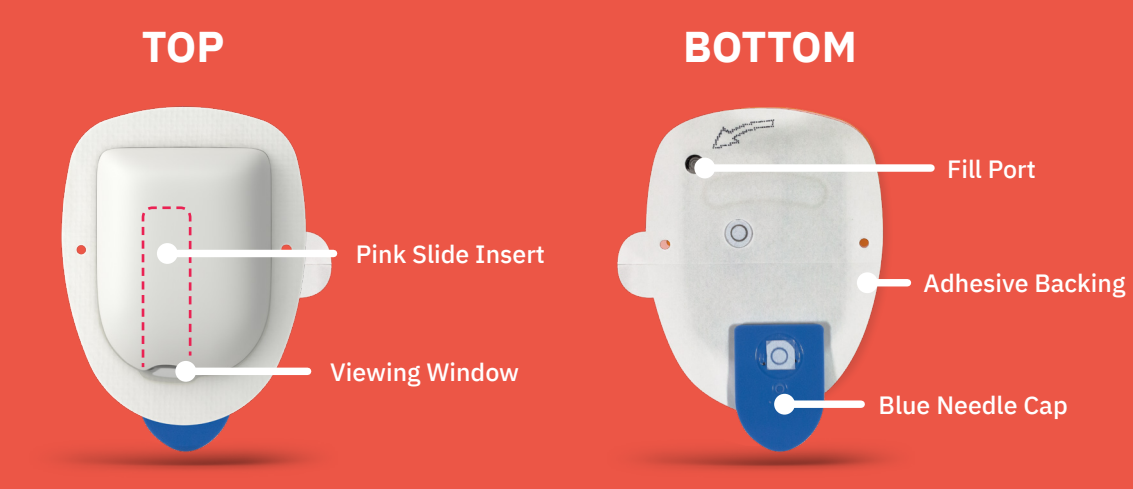

#### The Omnipod DASH<sup>®</sup> System Personal Diabetes Manager

A Bluetooth<sup>®</sup>-Enabled Personal Diabetes Manager (PDM) that Controls All Pod Functions

#### Home Screen View

- View current Pod and PDM status
- View Notifications and Alarms
- Reference LAST BOLUS and LAST BG
- Easily deliver a bolus using the Bolus Button

#### TOUCHSCREEN -

#### Reminder

- To unlock the PDM, use the four-digit PIN
- If you do not know the PIN, you can unlock the PDM using the last four digits of the serial number on the back of the device

Bolus Button

GO BACK 🗕

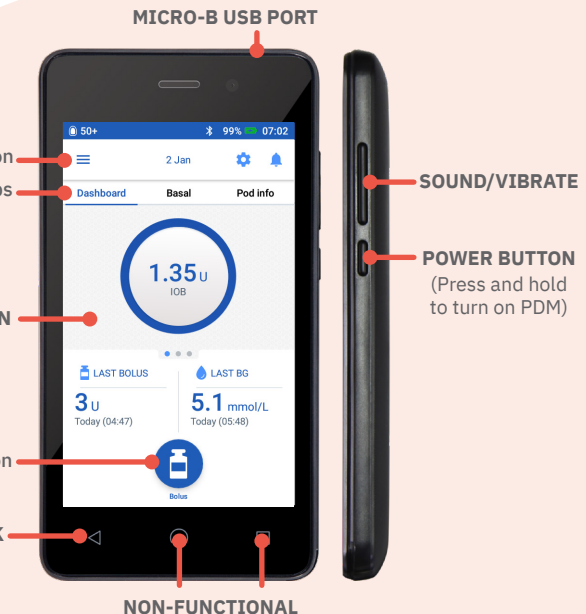

#### How to Deliver a Bolus

#### Reminder

The Home screen displays a progress bar and details while you are delivering a bolus. Once you can see the progress bar, the Pod is delivering insulin and the Pod and PDM no longer need to be within communication range of each other (1.5m or about 5 ft).

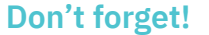

• Check blood glucose (BG) 1.5-2 hours after a Pod change to ensure it is at a safe level

| 50+           | *      | 99%       | 07:02 |  | 50+   |
|---------------|--------|-----------|-------|--|-------|
| =             | 2 Jan  | ۵         | ۰     |  | ← E   |
| Dashboard     | Basal  | Pod       | info  |  | Enter |
|               | -      |           |       |  | 0     |
|               | 1.35u  |           |       |  |       |
|               | IOB    |           |       |  | BG    |
|               |        |           |       |  | (     |
| a LAST BOLUS  | •••    | LAST BG   |       |  | ENTER |
| <b>3</b> U    | 5.     | 1 mmol    | /L    |  | Total |
| 100ay (04.47) | (C)    | y (05.46) |       |  | CALCU |
|               | U      |           |       |  | CANCI |
|               |        |           |       |  |       |
|               | CL)    |           |       |  |       |
| Tan B         | olus l | huti      | on    |  | Tan   |

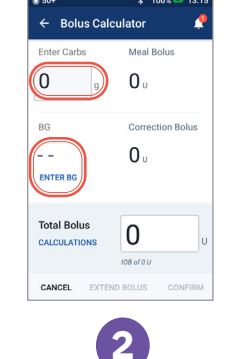

Tap "CONFIRM" p "Enter Carbs" to input grams of carbs. once you have Enter BG manually by reviewed the tapping "Enter BG" values entered

| 3:15          | 50+         |
|---------------|-------------|
| P             | ← Confir    |
|               | Carbs       |
|               |             |
|               | BG (14:19)  |
|               |             |
|               |             |
| ction Bolus   |             |
| _             |             |
| 5 u           |             |
|               | Total Bolus |
|               | CALCULATION |
|               |             |
| 0.5           |             |
| 95 0          |             |
|               | CR          |
| 51 108 61 0 0 |             |
| CONFIRM       | CANCEL      |

- Bolus Calculator

4

Adjusted for CANCEL EXTEND BOLUS

3

Total Carbs

BG (13:15)

8.3 mmol/L

Total Bolus

CALCULATIONS

ENTER BG

60

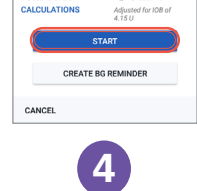

60 a

8.3 mmol/L

3.2

Tap "START" to begin bolus delivery

| £ 50+            | * 100% 🚥 14:19                       |
|------------------|--------------------------------------|
| Delive           | ring Bolus                           |
| Approx. 0.55 U   | of 2 U delivered (27%)               |
|                  | CANCEL                               |
| ()<br>3 U<br>3 U | LAST BG G.O mmol/L Today (3 min ago) |
|                  |                                      |

Delivering bolus

| \$0+             | *           | 99% == 0 | 07:02 | G 15                 | *                                          | 100% 📟                      | 07:24 |
|------------------|-------------|----------|-------|----------------------|--------------------------------------------|-----------------------------|-------|
|                  | 2 Jan       | •        |       | =                    | 23 Aug                                     | •                           |       |
| Dashboard        | Basal       | Pod in   | 60    | Dashboard            | Basal                                      | Pod                         | info  |
| (                | 1.35 U      | )        |       | Change Pod           | 15 U left i<br>Pod Expires<br>23 August (1 | n reserve<br>Today<br>3:24) | >ir   |
|                  |             |          |       |                      | VIEW POD DETA                              | ILS                         |       |
| 🖥 LAST BOLUS     | •••         | AST BG   |       | 着 LAST BOI           | .us 💧                                      | LAST BG                     |       |
| U<br>day (04:47) | 5.<br>Today | 1 mmol/L |       | 3 U<br>Today (31 min | 5.<br>Toda                                 | <b>1</b> mmol               | /L    |
|                  | 8           |          |       |                      | Bohas                                      |                             |       |
|                  |             |          | (1    |                      |                                            |                             |       |
| ap "P            | od Iı       | ۱fo"     | ont   | the h                | ome s                                      | cre                         | er    |
| The              | en ta       | o "V     | IEW   | POD                  | DETA                                       | AILS                        | 5"    |

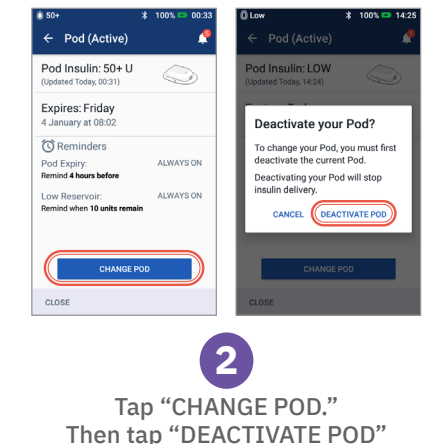

For more detailed instructions, refer to the Omnipod DASH® System Podder™ Resource Guide. PDM Screen images are for educational purposes only and should not be considered suggestions for user settings. A healthcare provider should be consulted for personalized settings.

50+

on the home screen

### How to Change a Pod

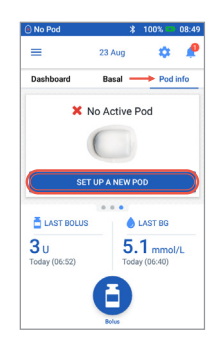

(3 Tap "SET UP NEW POD." Carefully follow the on-screen directions

### How to Fill, Apply, and Activate a Pod

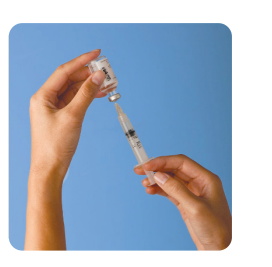

Fill the syringe After drawing air into the fill syringe, insert the needle into the insulin vial and inject air. Turning the vial and syringe upside down, fill the syringe with the amount of insulin you will use. Then tap and flick the syringe to remove any air bubbles.

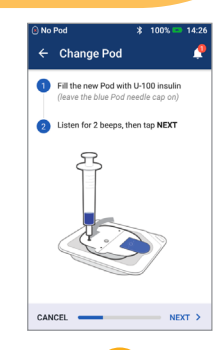

Fill the Pod Leaving the Pod in its plastic tray, insert the needle straight down into the fill port on the underside of the Pod. Completely empty the syringe. The PDM will beep twice, which means you may proceed. Return to the PDM and tap "NEXT"

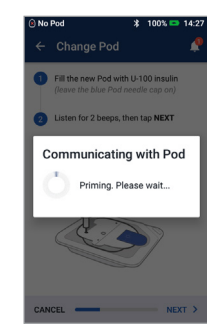

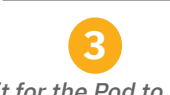

Wait for the Pod to prime Place the PDM next to the Pod. The PDM will establish a one-to-one relationship with the Pod ("priming"). When the PDM is finished priming the Pod, it will beep.

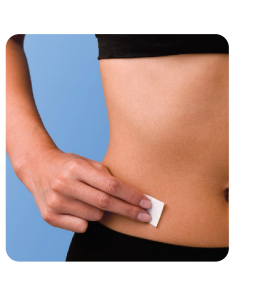

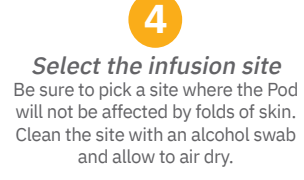

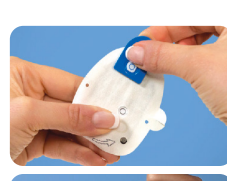

Change Pod

3 Prepare infusion site

paper backing

· . 5 Check Pod and then apply to the site. Tap START to insert the cannula and

egin your basal delivery.

CANCEL \_\_\_\_\_\_ START

Tap "START"

on the PDM screen

RECORD POD SITE (optional)

4 Remove the blue Pod needle cap and check the cannula. Then remove the

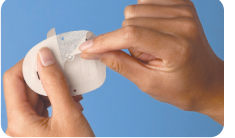

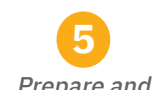

Prepare and apply the Pod Remove the Pod's blue needle cap and remove the white paper backing from the adhesive. Apply the Pod to the selected site.

| ○ No Pod                                                                                                    |
|----------------------------------------------------------------------------------------------------|
| ← Change Pod 🧳                                                                                                  |
| Prepare infusion site RECORD POD SITE (aptional) Selected: Front left abdomen                                   |
| Confirm Pod attachment                                                                                          |
| Please confirm that the Pod is<br>securely attached to your body.                                               |
| The cannula can only be inserted<br>once with each Pod. Tap <b>CONFIRM</b><br>when ready to insert the cannula. |
| CANCEL CONFIRM                                                                                                  |
| • Top START to insert the cannula and begin your basal delivery.                                                |
| CANCEL START >                                                                                                  |
| 7                                                                                                    |

Verify that the Pod is securely attached to the individual's body and tap "CONFIRM"

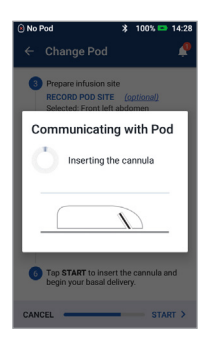

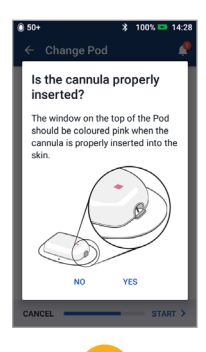

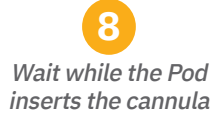

Verify the cannula is properly inserted by checking that the pink slide insert is visible in the window on top of the Pod and the blue cannula is visible in the viewing window

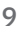

### How to Set a Temporary (Temp) Basal Rate

| 0 50+               |            | \$ 99% -   | 07:02 |
|---------------------|------------|------------|-------|
|                     | 2 Jan      | \$         | ٠     |
| Dashboard           | Basal      | Pod        | info  |
| (                   | 1.35 u     | )          |       |
| LAST BOLUS          |            | LAST BG    |       |
| 3U<br>Today (04:47) | 5          | .1 mmo     | I/L   |
| 1000) (01117)       |            | a) (00.10) |       |
|                     | <b>F-1</b> |            |       |

1

Tap Menu

icon on the

Home screen

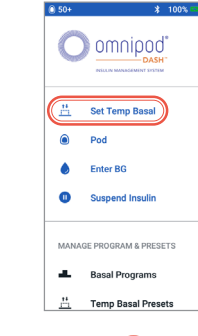

Tap "Set Temp Basal" A temporary basal rate lets you adjust background insulin for a predetermined period of time. This feature is best used to account for a temporary change in a daily routine, such as physical activity or times of illness. Temporary basal rates can be set for durations of 30 minutes to 12 hours; once the time limit is reached, the Pod returns to the active basal program automatically.

|                          |              |      | Grap     | h: U/h |
|--------------------------|--------------|------|----------|--------|
| Now                      |              | ٢    | lext Day |        |
| 1.5 1.5                  |              | 0.75 |          | 0.75   |
| 13:00 17                 | :00          |      | 00:00    | 04:    |
| Basal Ra<br>(up to 3 U/h | ate<br>Ir)   |      |          | %      |
| Duration<br>(30 mins to  | 1<br>12 hrs) |      |          | hrs    |
|                          |              |      |          |        |

3 Tap Basal Rate entry box and select % change. Tap Duration Entry box and select the time duration

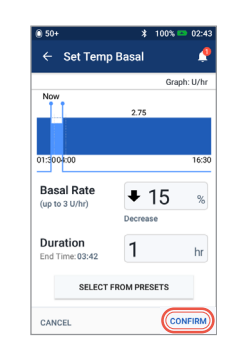

4

Tap "CONFIRM" to

start temp basal

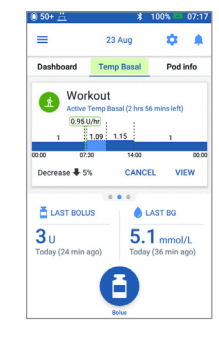

Once confirmed, Temp Basal is highlighted in green to indicate that a temp basal is currently running

The values shown here are for illustrative purposes only. Actual screens may vary based on user settings. A healthcare provider should be consulted before using these advanced features. A healthcare provider can also provide the individual you are caring for with their own personalized recommendations.

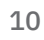

#### Cancelling temp basal

To cancel a temp basal, tap "CANCEL"

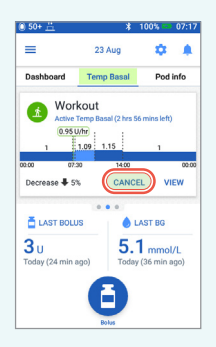

### Hypoglycemia – Symptoms and Treatment

Hypoglycemia occurs when BG is lower than 4 mmol/L or when symptoms of hypoglycemia occur (see flowchart below). Low BG can happen quickly, so it is important to treat it immediately.

#### If a person with diabetes is unresponsive, call 911.

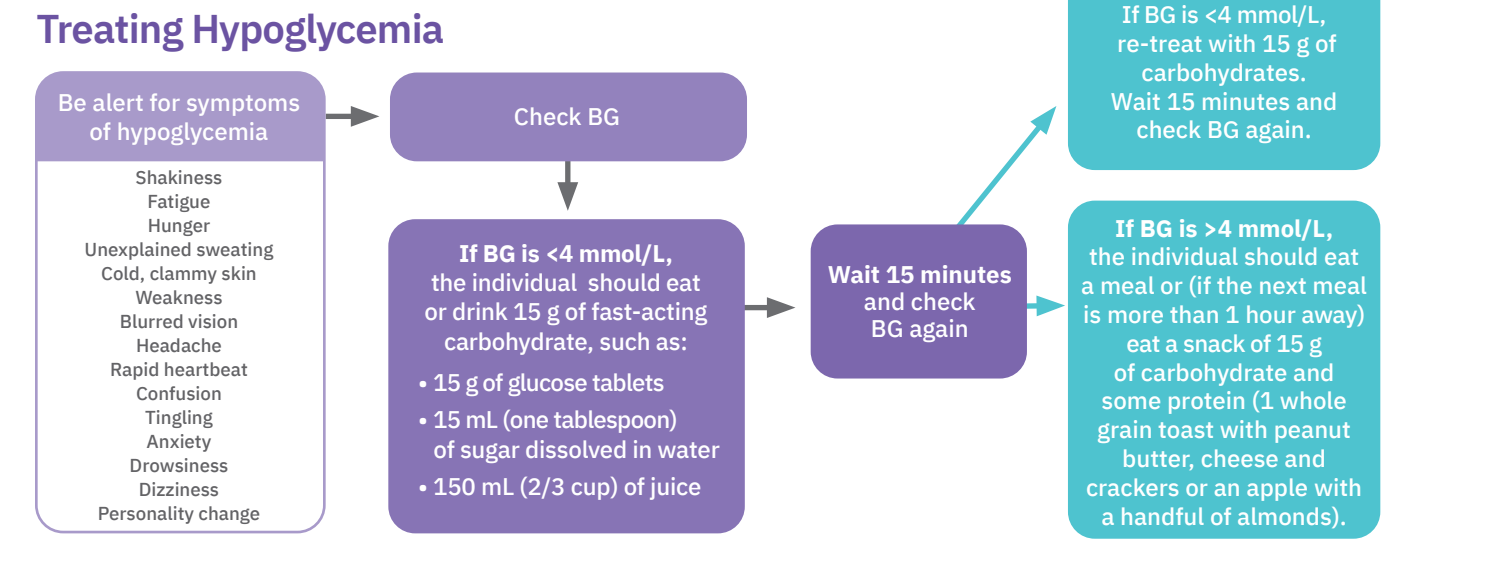

### Hyperglycemia – Symptoms and Treatment

Hyperglycemia occurs when BG is higher than 13.9 mmol/L. Signs of hyperglycemia can include fatigue, frequent urination, unusual thirst or hunger and blurry vision. If you think the individual you are caring for is experiencing hyperglycemia, check their BG.

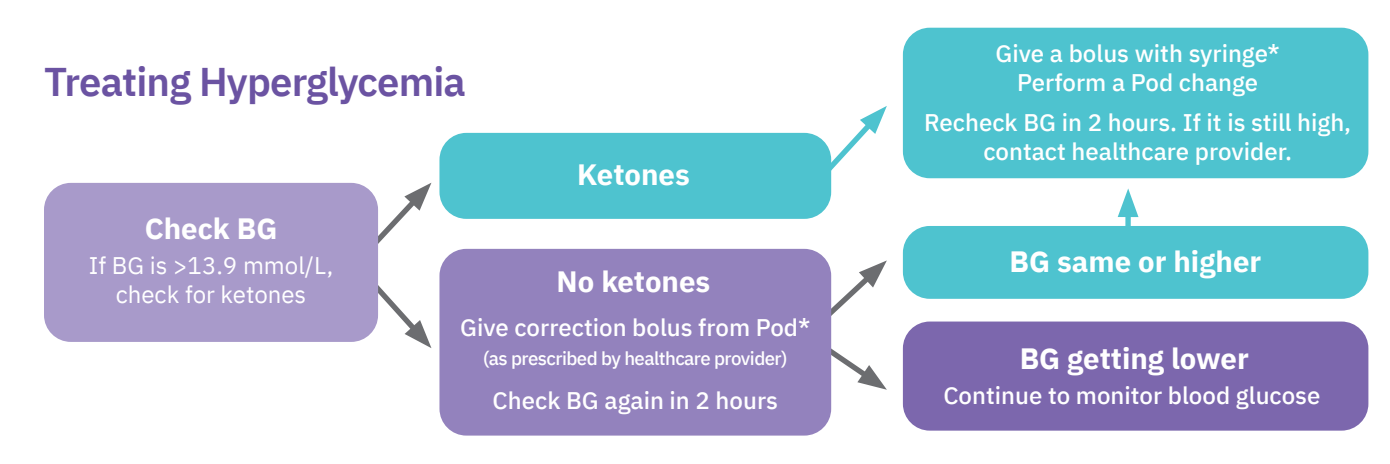

Warning: If the person with diabetes is experiencing persistent nausea and/or vomiting, or has diarrhea over two hours, contact their healthcare provider immediately. In an emergency, another person should take them to the emergency room or call an ambulance; they should NOT drive themselves.

\* Always follow the guidelines provided by the individual's healthcare provider. The above guidelines are derived from The Joslin Diabetes 13 Center's and Diabetes Canada 2018 Clinical Practice Guidelines recommendations and may differ from the healthcare provider's guidelines.

Always follow the guidelines provided by the individual's healthcare provider. The above guidelines come from Diabetes Canada Lows and Highs: Blood Sugar Level. For more information visit: http://guidelines.diabetes.ca/docs/patient-resources/lows-and-highs-blood-sugar-levels.pdf

12

### **Tips and Tricks**

- The PDM is rechargeable and can be used while it is charging
- After you perform an action on the PDM, a green confirmation banner will appear. Wait five seconds for it to disappear or swipe right to remove it
- If the Pod is beeping, there may be an alert or alarm that requires you to take action. For more information, turn on the PDM and follow the on-screen instructions
- Check with the Pod/PDM user, their family or caregiver(s) to learn about advanced features like presets and the Pod Site Tracker
- When in doubt, call Customer Care Support at 1-855-763-4636

### **Important Safety Information**

- The **Omnipod DASH® Insulin Management System** is intended for subcutaneous (below the skin) delivery of insulin at set and variable rates to control blood glucose levels in persons with diabetes mellitus who require insulin.
- The **Omnipod DASH® System** has been tested and found to be safe for use with the following U-100 insulin: NovoRapid®, Humalog®, Admelog®, Apidra® or Fiasp.®
- Refer to the **Omnipod DASH® Insulin Management System User Guide** for complete safety information including indications, contraindications, warnings, cautions, and instructions.

#### **Notes**

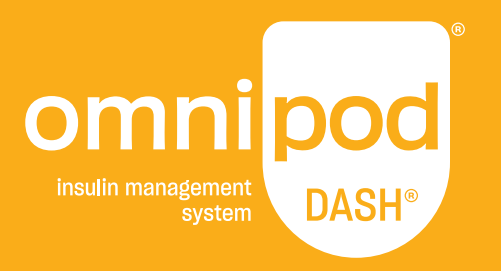

Insulet Canada Corporation 1540 Cornwall Rd, Suite 201 Oakville, ON L6J 7W5

1-855-POD-INFO (763-4636)

omnipod.com

© 2021 Insulet Corporation. Omnipod, the Omnipod logo, DASH and the DASH logo are trademarks or registered trademarks of Insulet Corporation in the United States of America and other various jurisdictions. All rights reserved.

The Bluetooth® word mark and logos are registered trademarks owned by the Bluetooth SIG, Inc. and any use of such marks by Insulet Corporation is under license. All other trademarks are the property of their respective owners. The use of third party trademarks does not constitute an endorsement or imply a relationship or other affiliation.

INS-0DS-06-2021-00097 v2.0